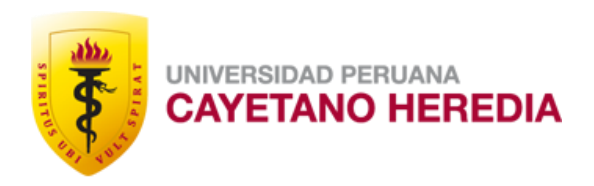

# TUTORIAL PARA PAGO DE PENSIONES EN LA PLATAFORMA eCOMMERCE TIENDA VIRTUAL VI.I

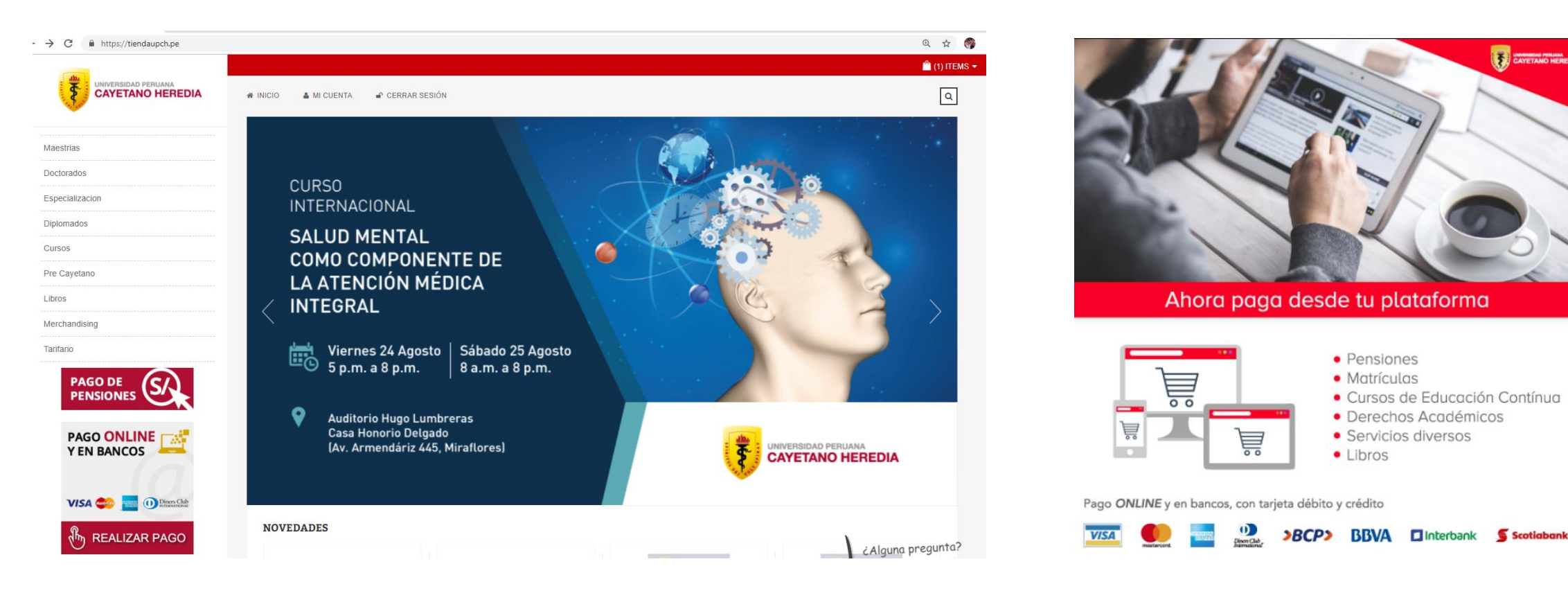

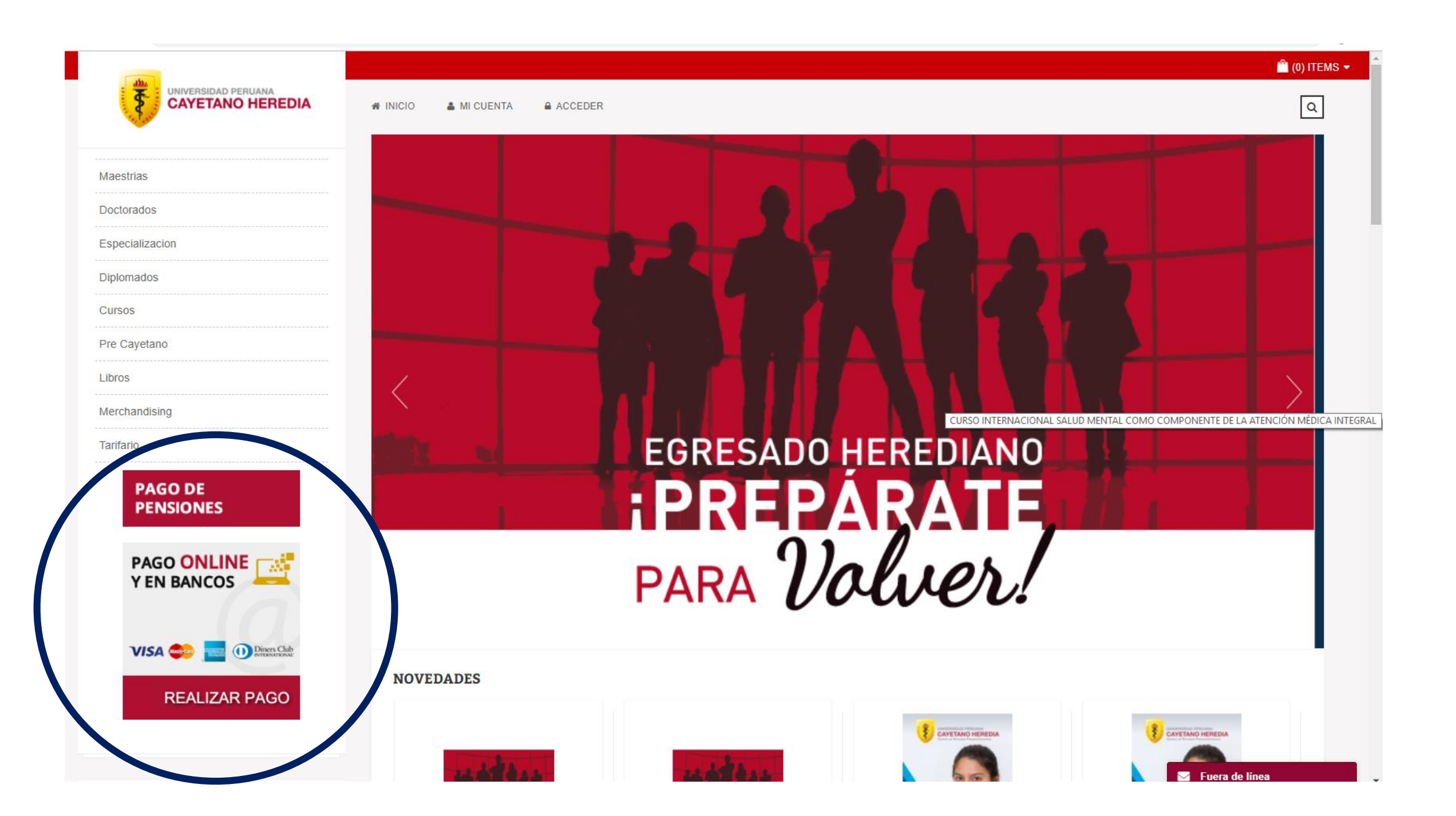

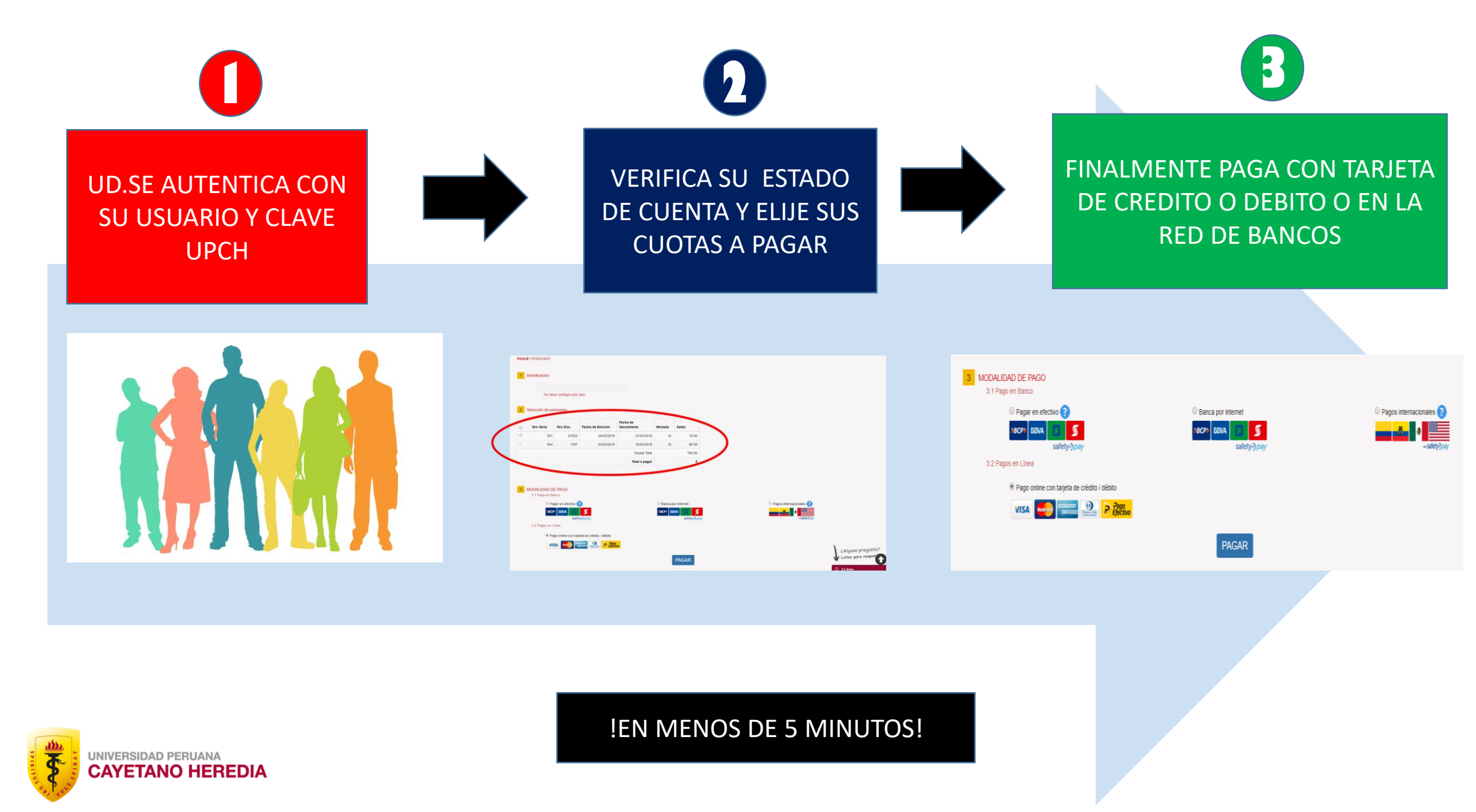

### PASO 1: SI ES ALUMNO DE LA UPCH, COLOQUE SU CODIGO Y CLAVE OTORGADA POR LA UNIVERSIDAD

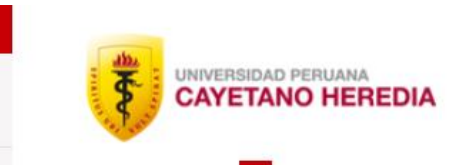

🖀 INICIO 🛛 👗 MI CUENTA 🛛 🔒 ACCEDER

### PAGO DE PENSIONES, SERVICIOS Y DERECHOS ADMINISTRATIVOS ONLINE

Para realizar un pago en la universidad, obligatoriamente debe tener una cuenta en esta tienda online.

Al realizar el pago usted recibirá su Comprobante de Pago SUNAT (Boleta de Venta Electrónica o Factura Electrónica) en su correo electrónico consignado para el efecto.

| S |
|---|
|   |
|   |
|   |
|   |
|   |

| ursos, servicios y/o producto<br>código de alumno UPCH      |
|-------------------------------------------------------------|
| ursos, servicios y/o producto<br>o<br>código de alumno UPCH |
| ©<br>código de alumno UPCH                                  |
| código de alumno UPCH                                       |
|                                                             |
|                                                             |
|                                                             |
|                                                             |
|                                                             |
|                                                             |
|                                                             |
|                                                             |
|                                                             |
|                                                             |
|                                                             |

📋 (0) ITEMS 🔻

Q

EN ESTE PASO, SI TIENE ALGUN PROBLEMA CON SU CODIGO Y/O CLAVE COMUNIQUESE CON OUTI-UPCH Al teléfono 319-0000 anexo 201116 o al correo outi@oficinas-upch.pe

### PASO 2: SI VA A PAGAR PENSIONES ELIJA "PAGO DE PENSIONES" ; SI VA A PAGAR CUALQUIER OTRO CONCEPTO ELIJA "TARIFARIO"

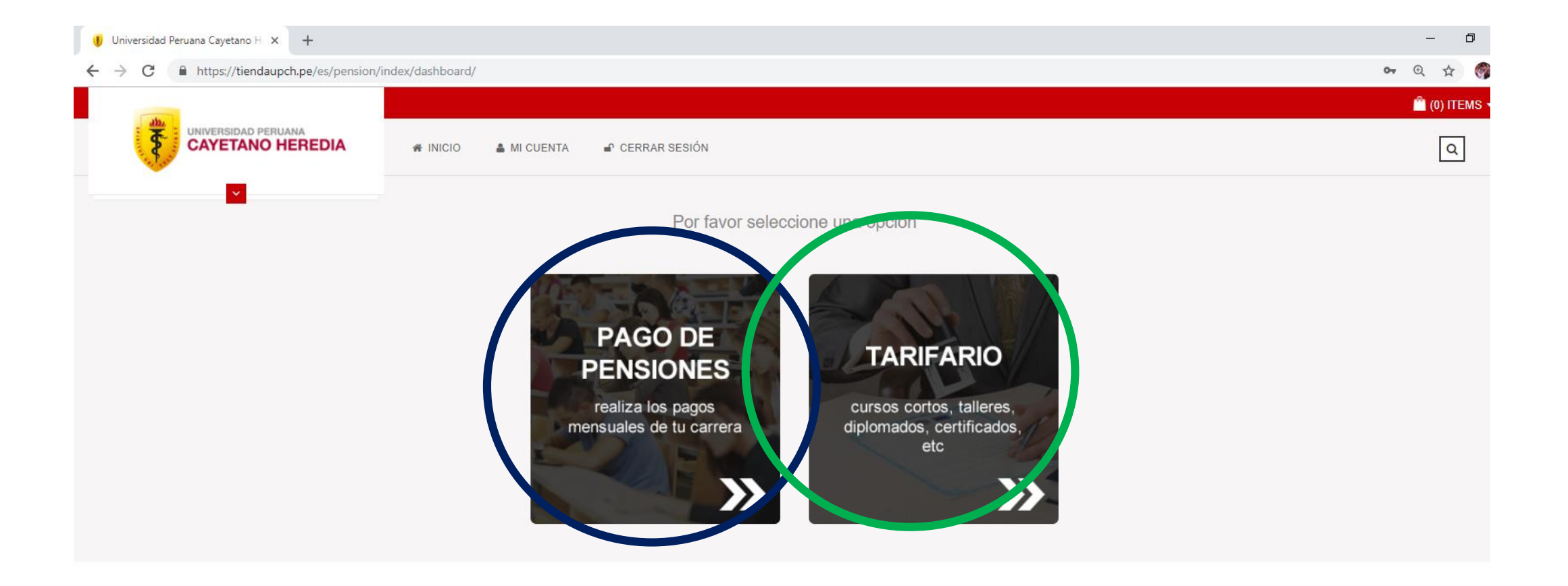

EN ESTE PASO, SI TIENE ALGUN PROBLEMA CON SU CODIGO Y/O CLAVE COMUNIQUESE CON OUTI-UPCH Al teléfono 319-0000 anexo 201116 o al correo outi@oficinas-upch.pe

## PASO 3: LA PLATAFORMA LE MOSTRARA SUS CUOTAS PENDIENTES DE PAGO EN ORDEN DE ANTIGUEDAD, ELIJA LA(S) CUOTA(S) A PAGAR

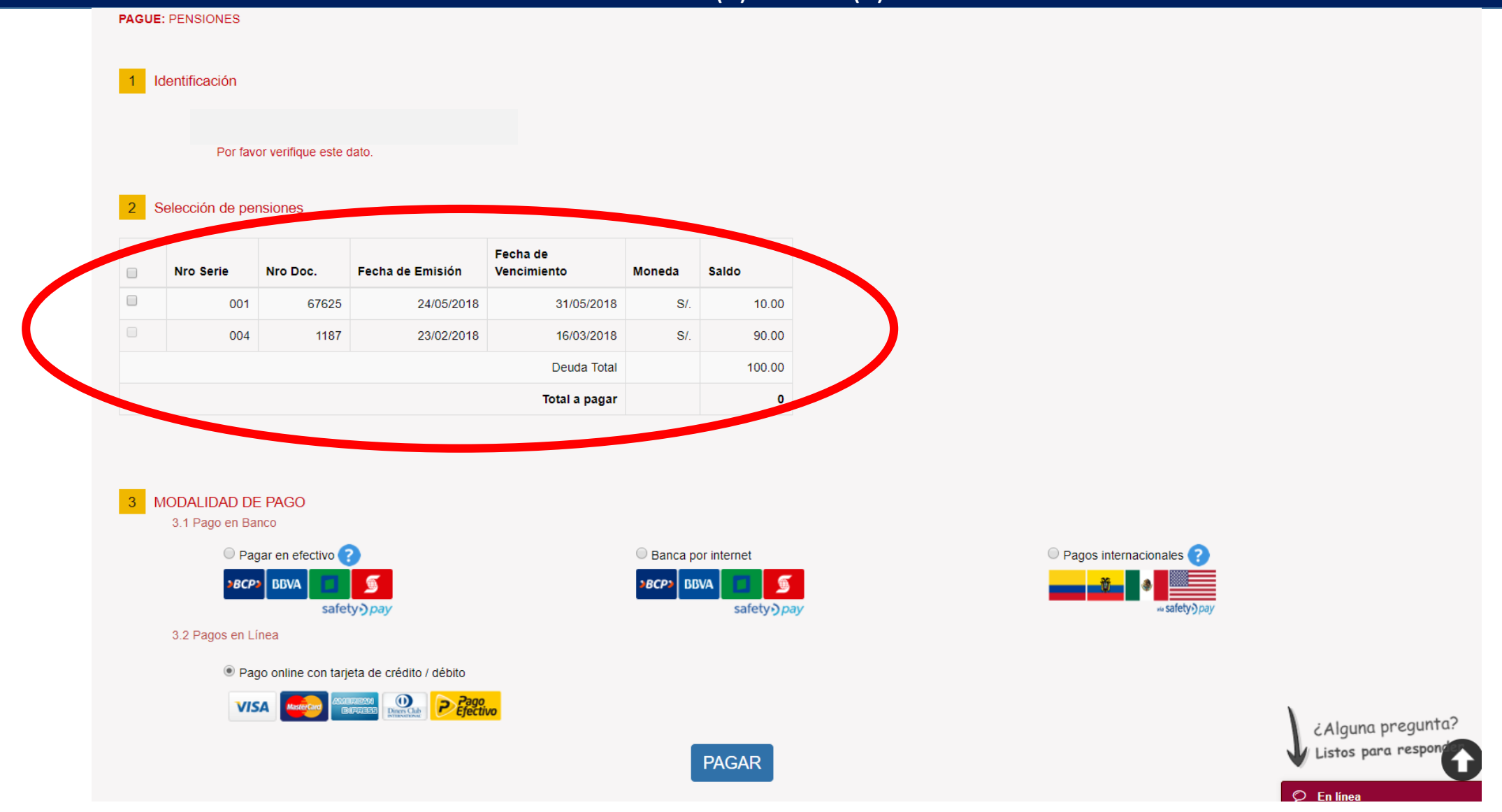

EN ESTE PASO, SI TIENE ALGUN PROBLEMA PUEDE USAR EL CHAT EN EN LINEA

### PASO 3: A CONTINUACION ELIJA LA MODALIDAD DE PAGO: PAGO CON TARJETA DE CREDITO/DEBITO O PAGO EN BANCOS.

PAGUE: PENSIONES

### 1 Identificación

### 2 Selección de pensiones

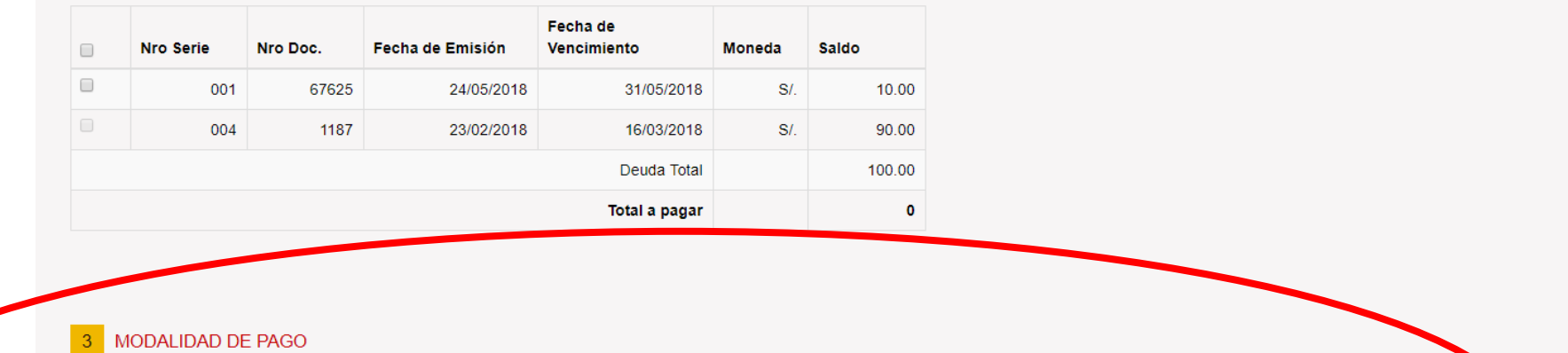

#### **IMPORTANTE:** EN TODOS LOS 3.1 Pago en Banco CASOS, DAR Pagar en efectivo ?? Banca por internet 🔍 Pagos internacionales 🥝 6 **>BCP>** ø CLICK EN EL BBVA BCP BBVA safety) pay safety ) pay BOTON PAGAR 3.2 Pagos en Línea Pago online con tarjeta de crédito / débito PRESS ¿Alguna pregunta? istos para respon PAGAR O En línea

### EN ESTE PASO, SI TIENE ALGUN PROBLEMA PUEDE USAR EL CHAT EN EN LINEA

# PASO 5.1: SI ELIGIO PAGO CON TARJETA DE CREDITO / DEBITO COMPLETE LOS DATOS SIGUIENTES

| ¿Cómo quieres pagar?                                              | Datos de la Compra                                                 |                                                                                                    |
|-------------------------------------------------------------------|--------------------------------------------------------------------|----------------------------------------------------------------------------------------------------|
| Tarjeta Billetera Otros Medios                                    | <b>N° de Orden:</b><br>431456                                      |                                                                                                    |
| Salir de Payme                                                    | <b>Comercio:</b><br>UNIVERSIDAD PERUANA<br>CAYETANO HEREDIA PAY ME | Está en un entorno seguro<br>Este sitio cumple con los<br>estándares de seguridad de la<br>industria de medios de pago PCI- |
| Número de la tarjeta:                                             | Producto:                                                          | DSS para proteger su información<br>personal y la de su tarjeta.                                                            |
| VISA 🌒 🔳 🕥                                                        |                                                                    | candado (SSL) que garantiza la<br>autenticidad de nuestro servicio                                                          |
| Fecha de Expiración:                                              | Monto.S/ 10.00                                                     |                                                                                                    |
| tint Mes ▼ Año ▼<br>Código de Seguridad:                          | Negresar al comercio                                               | ₩ Pay-me <sup>-</sup>                                                                                                    |
|                                                                   |                                                                    | Powered by Alignet                                                                                                    |
| 2 Angel Giancarlo Morales Oyarce                                  |                                                                    |                                                                                                    |
| Pagar                                                             |                                                                    |                                                                                                    |
| Recordar mi tarjeta (Visa y Mastercard)                           | -                                                                  |                                                                                                    |
| Pay-me * es un motor de pagos en línea operado por ALIGNET S.A.C. | Copyright © 20                                                     | 017                                                                                                    |

### EN ESTE PASO, SI TIENE ALGUN PROBLEMA COMUNIQUESE CON EL ANEXO 201442 o al correo ruben.huamani@upch.pe

## PASO 5.1: SI EL PAGO FUE SATISFACTORIO, SALDRA EL SIGUIENTE MENSAJE Y LE ENVIAREMOS UNA NOTIFICACION ELECTRONICA A SU CORREO

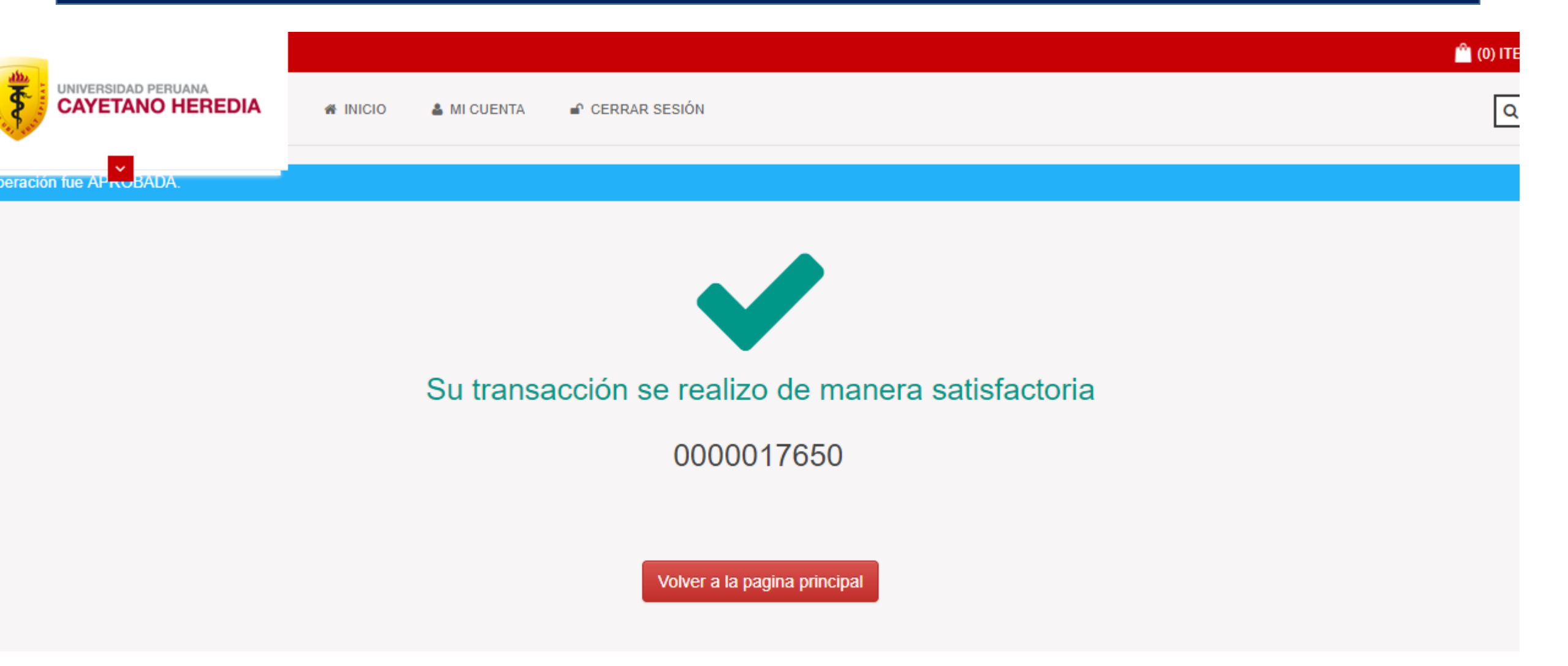

### SI LE SALE ESTE MENSAJE, POR FAVOR VERIFIQUE SI PRESENTA ALGUNOS DELOS CASOS DESCRITOS.

|                            |                                                                                                    | 🛍 (0) ITEMS 🔻 |
|----------------------------|----------------------------------------------------------------------------------------------------|---------------|
|                            | 希 INICIO 🛔 MI CUENTA 🖬 CERRAR SESIÓN                                                                                                    | ٩             |
| La operación fue DENEGADA. |                                                                                                    |               |
|                            | θ                                                                                                    |               |
|                            | Su transacción no pudo ser completada satisfactoriamente.                                                                                                    |               |
|                            | Agradeceremos verificar lo siguiente (de ser el caso):                                                                                                    |               |
|                            | <ul> <li>El saldo de la Tarjeta de Crédito / Débito debe ser superior al pago.</li> <li>La tarjeta de Crédito / Débito debe estar vigente.</li> <li>La tarjeta de Crédito / Débito debe estar habilitada (permiso) para pagos en internet.</li> <li>La tarjeta de Crédito / Débito debe estar habilitada (permiso) para pagos internacionales.</li> <li>La tarjeta de Crédito / Débito debe estar habilitada para pagar en su moneda origen.</li> <li>Que las conexiones tecnológicas estén disponibles y estables (internet, conexión con bancos.) etc.</li> <li>Que sus datos están incompletos.</li> </ul> |               |
|                            | Le rogamos tener en cuenta lo siguiente:                                                                                                    |               |
|                            | <ul> <li>No es posible realizar mas de tres pagos satisfactorios en el día.</li> <li>Su transacción se realiza con los máximos niveles de seguridad y es antifraude.</li> <li>Verifique el correcto débito de sus cuentas.</li> </ul>                                                                                                    |               |
|                            | En caso contrario reportar el problema a los siguientes correos, adjuntando una captura de pantalla donde se presenta el problema:                                                                                                    |               |
|                            | Sr. Fabian Huamani : ever.huamani@upch.pe<br>Srta Deysi Anampa: lizbet.anampa@upch.pe                                                                                                    |               |
|                            | En horario de oficina.                                                                                                    |               |

UNA OPCION ADICIONAL ES: COMUNICARSE CON EL ANEXO 201441 o al correo ruben.huamani@upch.pe

### PASO 5.2: SI ELIGIO PAGO CON BANCOS ELIJA LA OPCION DE PAGO: INTERNET, VENTANILLA O AGENTE, LA ENTIDAD FINANCIERA DE SU PREFERENCIA Y EL PAIS EN EL QUE SE ENCUENTRE Y LUEGO PAGUE

| Banca por internet Pagar en efectivo   BANCOS AGENTES   BBVA   Interbank Interbank   Activate al BCP y paga al servicio SafetyPay dando tu código de pago 857090 por el monto de 57 10:00   Korate al BCP y paga al servicio SafetyPay dando tu código de pago 857090 por el monto de 57 10:00   Activate al BCP y paga al servicio SafetyPay dando tu código de pago 857090 por el monto de 57 10:00   Korate al BCP y paga al servicio SafetyPay dando tu código de pago 857090 por el monto de 57 10:00   Activate a que te quedan:   Safordo Dana   Safordo Dana   Total   Soles   Recuerda que te quedan:   Safordo Dana   Total   Soles   Total   Soles   Recuerda que te quedan:   Soles   Total   Soles   Recuerda que te quedan:   Soles   Soles   Soles   Recuerda que te quedan:   Soles   Soles   Soles   Soles   Soles   Soles   Soles   Soles   Soles   Soles   Soles   Soles   Soles   Soles   Soles   Soles   Soles   Soles   Soles   Soles   Soles   Soles   Soles   Soles   Soles   Soles   Soles   Soles   Soles  <                                                                                                    | SafetyPay Express 4.0 × +<br>→ C   SaftPay, Inc. [US]   https: | //gateway.safetypay.com/Express4/0        | Checkout/index?TokenID=da8fea6b-e68d-4c3f | b4a6-ad457f4dd8c9&Channelld=CASH   |                                                  | - □<br>Q ☆ (%) |
|----------------------------------------------------------------------------------------------------|----------------------------------------------------------------|-------------------------------------------|-------------------------------------------|------------------------------------|--------------------------------------------------|----------------|
| Banca por internet Pagar en efectivo   BANCOS AGENTES     BRCPP BBVA     Interbank Interbank     Moreda Soles     Recuerda que te quedan:     A57090 ToTAL     Soles Recuerda que te quedan:   23 oct - 04:411 p.m.     Tothein puedes pagar desde tu Banca Móvil     Celular     Atudit     Atudit                                                                                                    | Ğ                                                              | NIVERSIDAD PERUANA<br>AYETANO HEREDIA     |                                           |                                    |                                                  |                |
| BANCOS AGENTES     DBCP> BBVA Interbank   Acércate al BCP v paga al servicio SafetyPay dando tu código de pago 857090 por el monto de 5/ 10.00   Código de pago Moneda   8577090 TOTAL   Soles Recuerda que te quedan:   20 och : 58m : 56s   ToTAL S/ 10.00   Torde expirarática: 23 oct - 04:41 p.m. Celular   Celular                                                                                                    | Ba                                                             | anca por internet                         | Pagar en efectivo                         |                                    | PER V                                            |                |
| BBVA Interbank   Acércate al BCP y paga al servicio SafetyPay dando tu código de pago 857090 por el monto de 5/ 10.00   Código de pago Moneda   Soles Recuerda que te quedan:   8577090 TOTAL   Soles Recuerda que te quedan:   23 oct - 04:41 p.m.   Celular   Celular     Avuda:   Avuda:   Avuda:                                                                                                    | BA                                                             | NCOS                                      | AGENTES                                   |                                    |                                                  |                |
| Acércate al BCP y paga al servicio SafetyPay dando tu código de pago 857090 por el monto de S/ 10.00          Código de pago       Moneda       Soles       Recuerda que te quedan:         857090       TOTAL       S/ 10.00       D6h : 58m : 56s         Tu orden expirará:       23 oct - 04:41 p.m.         También puedes pagar desde tu Banca Móvil       Acepto Términos y Condiciones y Politicas de privacidad         Celular       O Enviar código de pago vía SMS                                                                                                    |                                                                | >BCP>                                     | BBVA                                      | Interbank                          | WESTERN WAL                                      |                |
| Código de pago       Moneda       Soles       Recuerda que te quedan:         857090       TOTAL       S/ 10.00       I orden expirará:         23 oct - 04:41 p.m.       23 oct - 04:41 p.m.         Celular                                                                                                    | Acérez                                                         | ate al BCP y paga al <b>servi</b>         | cio SafetyPay dando tu código             | <b>de pago 857090</b> por el monto | o de <b>S/ 10.00</b>                             |                |
| 857090       TOTAL       S/ 10.00       Tu orden expirará: 23 oct - 04:41 p.m.         También puedes pagar desde tu Banca Móvil       Image: Celular       Image: Celular         Celular       Enviar código de pago vía SMS                                                                                                    |                                                                | Código de pago                            | Moneda                                    | Soles 🔻                            | Recuerda que te quedan:                          |                |
| So / 090       TOTAL       S/ 10.00       Tu orden expirará:         23 oct - 04:41 p.m.         También puedes pagar desde tu Banca Móvil       Image: Acepto Términos y Condiciones y Politicas de privacidad         Celular       Image: Condiciones y Condiciones y Condita y Condita y Condiciones y Condita y Condiciones y C |                                                                | 957000                                    |                                           |                                    | 🕤 06h : 58m : 56s                                |                |
| También puedes pagar desde tu Banca Móvil   Celular     Other código de pago vía SMS     Avuda:                                                                                                    |                                                                | 857090                                    | TOTAL                                     | S/ 10.00                           | Tu orden expirará:<br>23 oct - 04:41 p.m.        |                |
| Celular   Enviar código de pago vía SMS  Avuda:                                                                                                    | Tambi                                                          | También puedes pagar desde tu Banca Móvil |                                           | Acepto ]                           | Términos y Condiciones y Politicas de privacidad |                |
| Avuda:                                                                                                    | Celul                                                          | Celular                                   |                                           | 🕣 Enviar                           | r código de pago vía SMS                         |                |
|                                                                                                    | Instance                                                       |                                           |                                           | Ayuda:                             | nere via safetvo pav                             |                |

### EN ESTE PASO, SI TIENE ALGUN PROBLEMA COMUNIQUESE CON EL ANEXO 201442 o al correo ruben.huamani@upch.pe

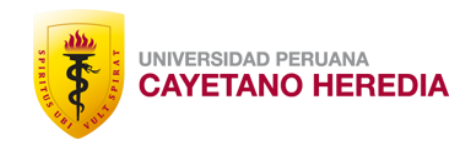

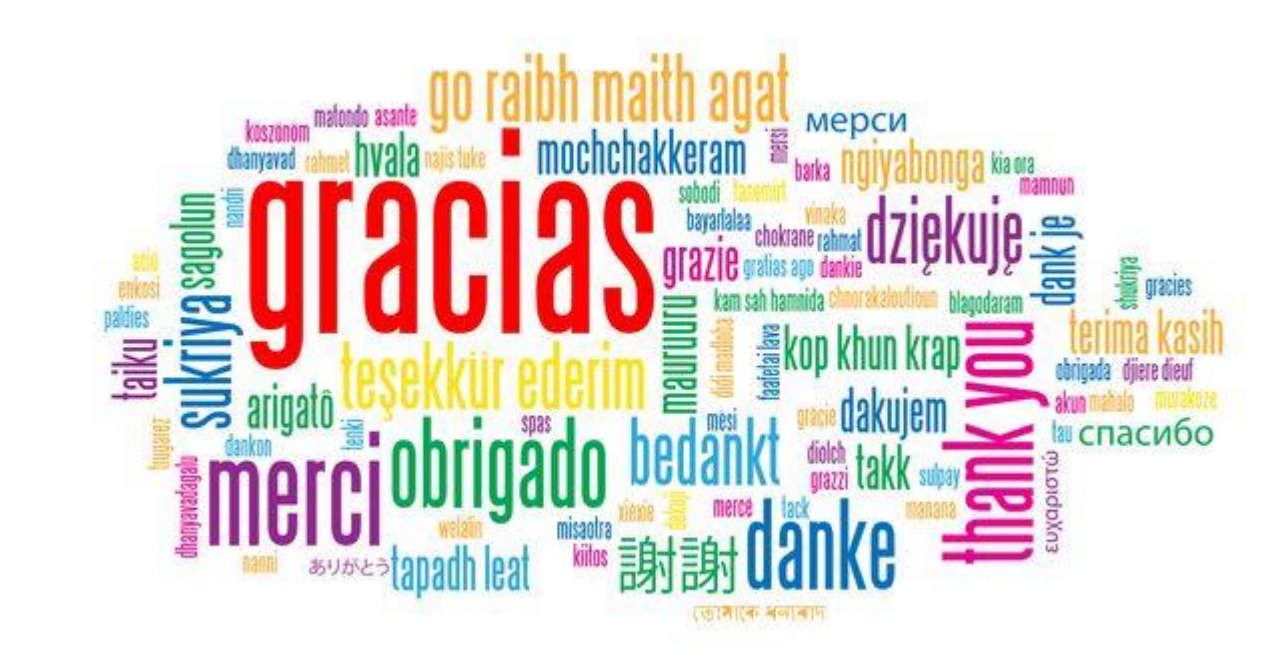